Email: e-rostering@bfwhospitals.nhs.uk Website: http://www.bfwh.nhs.uk/working-for-the-trust/e-rostering-and-corporate-bench Phone: 01253 953690

## HealthRoster Printing a Roster

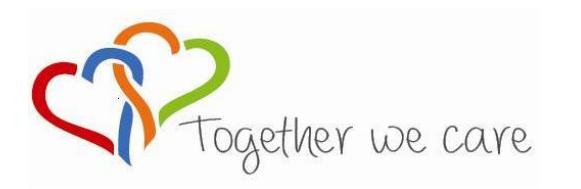

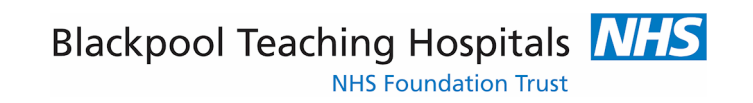

**People Centred** 

Compassion

Excellence

## **Printing the Roster**

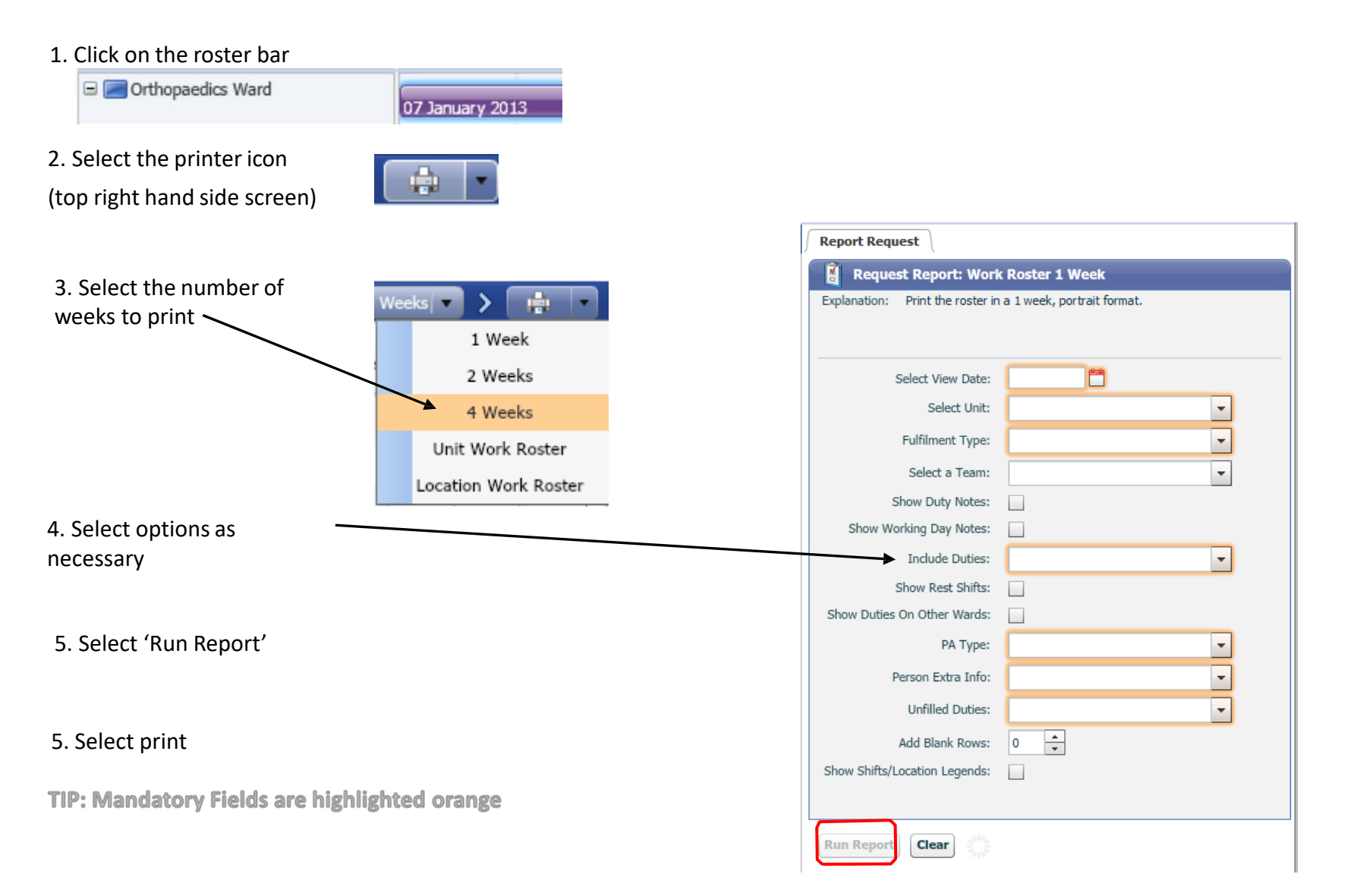